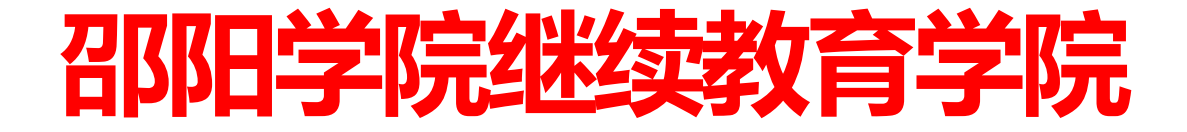

邵院继教〔2022〕34号

# 关于做好 2022 年下半年成人高等教育课程考试 工作的通知

各校外教学点、全体在校生:

为规范学校高等学历继续教育课程考试,根据《教育部关于 推进新时代普通高等学校学历继续教育改革的实施意见》、湖南 省教育厅《关于印发<湖南省高等学校学历继续教育专项整治工作 方案>的通知》和学校《邵阳学院高等学历继续教育考试管理办法 (试行)》等文件精神,现就做好 2022 年下半年成人高等教育课 程考试工作相关事项通知如下:

1. 所有线上课程考试(双机位考试除外) 增加人像比对过程

考试时间: 2022 年 12 月 5 日 8:00—12 月 15 日 24:00。确有 特殊情况不能按时参加考试的学生需提前一周提交延期考试申请

(手写签名电子版)至继续教育学院邮箱 jxjysyu@163.com,经继续教育学院审批同意后,参加延期考试。

考试操作流程:见《青书平台人脸识别功能使用指南》(附

件1)。考生可于2022年11月28日8:00—2022年12月1日16:00 进入模拟考场进行调试,熟悉考试操作流程。

2. 双机位考试安排

部分专业课程考试实行双机位考试(详见下表),需参加双机位考试的学生请提前加入QQ群297999479。

| 年级       | 专业                     | 层次  | 学期               | 科目                       | 考试时间                     |
|----------|------------------------|-----|------------------|--------------------------|--------------------------|
| 2010     | 机械设计制造及其自              | 古お木 | 8                | 工程测试技术(高起本)              | 2022年12月17日上午8:30—10:00  |
| 动化       | 向起半                    | 8   | 2019 现代设计方法(高起本) | 2022年12月17日上午10:10—11:40 |                          |
| 2020     | 拉田兴                    | 古お木 | 6                | 外科护理学(高起本)               | 2022年12月17日上午8:30—10:00  |
| 2020 护理字 | <b> </b>               | 向起平 | 6                | 妇产科护理学(高起本)              | 2022年12月17日上午10:10—11:40 |
| 0001     | <u>ن</u> ب <u>بن</u> ر | ±1+ | 4                | 法律职业伦理(专升本)              | 2022年12月17日上午8:30—10:00  |
| 2021     | 法子                     | 专并平 | 4                | 环境与资源保护法(专升本)            | 2022年12月17日上午10:10-11:40 |
| 2022     | 计算机 利兴 巨壮子             | 土化木 | 2                | 离散结构(专升本)                | 2022年12月17日上午8:30—10:00  |
| 2022 1   | 1 异机件子与技术              | 专开平 | 2                | 中国近现代史纲要(专升本)            | 2022年12月17日上午10:10-11:40 |

考试操作流程:见《双机位网考考生操作流程》(附件2)。 考生可于2022年11月29日8:00—16:00进入模拟考场进行调试, 熟悉考试操作流程。

3.请各校外教学点、全体在校生要充分认识到课程考试的重要性,提前了解在线考试课程情况,熟练掌握在线考试操作流程。 在正式考试前,请各校外教学点通过QQ群、短信和电话等方式及时通知每位学生,有针对性地对学生进行考前培训辅导。

4. 各校外教学点应严格按照国家有关规定组织考试,认真开展好学生考风考纪教育,严查代考、替考行为。

5. 所有参加考试的学生应做到诚信考试,一旦出现违纪或舞弊行为,一经查实,学校将按《邵阳学院高等学历继续教育考试

2

违纪处理办法(试行)》相关规定严肃处理。

6. 所有欠缴学费的学生不能参加此次考试。

7. 考试监督和投诉电话: 0739-5433362。

- 附件: 1.《青书平台人脸识别功能使用指南》
  - 2. 《双机位网考考生操作流程》

邵阳学院继续教育学院

### 2022年11月23日

附件1

## 青书平台人脸识别功能使用指南(学生端)

分 Web 端考试和手机 APP 端考试,学生可以任选一种方式参加考试。

一、Web 端考试

学生在网页端打开网址 <u>https://www.qingshuxuetang.com/</u>登录青书学堂后,点击"考试安排",找到需要考试的科目,如果需要"人脸识别"的考试会显示"人脸识别"字样,如不需要的则无,随后点击"进入考试"

| 首页 课程学习 考试安排 毕业管 | 理 学籍异动                                                                                               | wubei ▼下载APP |
|------------------|----------------------------------------------------------------------------------------------------|--------------|
| 在线期末考试           |                                                                                                    |              |
| ▶ 第1学期           |                                                                                                    |              |
| 大学语文(助考)         | 测试<br>起止日期:2020-05-06 00:00~2020-05-10 00:00<br>时长:120分钟 及格分:60分 总分:100分<br>开启人脸识别                   | 进入考试         |
| 高等数学一(助考)        | 人脸识别测试 Android<br>起止日期:2020-04-29 16:20~2020-04-30 22:50<br>时长:100分钟 及格分:60分 总分:100分 成绩:0分<br>开启人脸识别 | 直看答案         |

**进入考试前**,首先仔细阅读"考试须知",查看右上方摄像头情况,如果电脑没有 连接摄像头,则会显示灰屏,红色字提醒"当前无法检测到摄像头,请确保您的摄像头 已正确连接,并为当前浏览器开启访问。"而且点击"开始考试",会提示"请先检测 抓拍环境",请学生在连接好摄像头。

#### 考试须知

- 一、考试时间为 2020/05/06 00:00:00 ~ 2020/05/10 00:00:00 ,考试有效时长为 120分钟
- 二、期末考试只能提交一次,答题完毕确认无误之后请点击交卷按钮交卷
- 三、发生页面关闭等意外情况系统将自动保存答题时间与答案,方便继续答题
- 四、系统将自动计时,剩余时间为0时系统将自动交卷,请注意答题时间
- 五、交卷之后等待老师批改,老师批改完之后即可查看考试分数与答案
- 六、本考试开启人脸识别,将在考试过程中进行抓拍,考生以下操作将被视为疑似作弊行为:
- 1.考生未能通过人脸识别检测,而不能进课程在线考试试科目试卷参加考试;
- 2.考生在答卷过程中换人或有其他人加入协作答题,导致人脸识别检测未能通过;
- 3.考生在答卷过程中用已拍摄的本人照片或视频替换本人现场操作,导致人脸识别检测未能通过;
- 4.考生在答卷过程中关闭或拔掉摄像头操作,导致人脸识别检测未能通过;
- 5.考试环境光线暗淡,逆光操作。

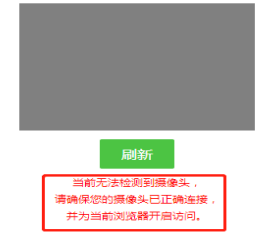

**连接好摄像头后**,请将正脸正对摄像头,确保清晰后点击"开始检测"按钮,当显示"检测通过,请开始考试"后点击"开始考试",在考试过程中会显示"人脸抓拍中"的字样以提示学生考试全程都有可能会抓拍学生照片作为是本人答题的证明。

#### 考试须知

- 一、考试时间为 2020/05/06 00:00:00 ~ 2020/05/10 00:00:00 ,考试有效时长为 120分钟
- 二、期末考试只能提交一次,答题完毕确认无误之后请点击交卷按钮交卷
- 三、发生页面关闭等意外情况系统将自动保存答题时间与答案,方便继续答题
- 四、系统将自动计时,剩余时间为0时系统将自动交卷,请注意答题时间
- 五、交卷之后等待老师批改,老师批改完之后即可查看考试分数与答案
- 六、本考试开启人脸识别,将在考试过程中进行抓拍,考生以下操作将被视为疑似作弊行为:
- 1.考生未能通过人脸识别检测,而不能进课程在线考试试科目试卷参加考试;
- 2.考生在答卷过程中换人或有其他人加入协作答题,导致人脸识别检测未能通过;
- 3.考生在答卷过程中用已拍摄的本人照片或视频替换本人现场操作,导致人脸识别检测未能通过;
- 4.考生在答卷过程中关闭或拔掉摄像头操作,导致人脸识别检测未能通过;

5.考试环境光线暗淡,逆光操作。

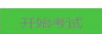

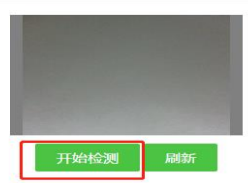

#### 考试须知

一、考试时间为 2020/05/06 00:00:00 ~ 2020/05/10 00:00:00 ,考试有效时长为 120分钟

| <ul> <li>3.考生在答卷过程中用已拍摄的本人照片或视频替换本人现场操作,导致人脸识别检测未能通过;</li> <li>4.考生在答卷过程中关闭或拔掉摄像头操作,导致人脸识别检测未能通过;</li> <li>5.考试环境光线暗淡,逆光操作。</li> </ul> <b>开始考试 开始考试</b> 12         12           北次专业: 201801-电竞专业(专升本)         課程: 数字(文科)         是时长;           1. (单远题) 计算阴聚时,位移法的基本结构是()(本题10.0分)         ●         ####型業原示平台         12           北次专业: 201801-电竞专业(专升本)         课程: 数字(文科)         是时长;           1. (单远题) 计算阴聚时,位移法的基本结构是()(本题10.0分)         ●         ####型健体系           0. 轉型期單         (- 体强图) 并最近流电机的损耗包括()。(本题10.0分)         ● |                   |
|----------------------------------------------------------------------------------------------------|-------------------|
| <ul> <li>4.考生在答卷过程中关闭或拔掉摄像头操作,导致人脸识别检测未能通过;</li> <li>5.考试环境光线暗淡,逆光操作。</li> <li>开始考试</li> <li>开始考试</li> <li>开始考试</li> <li>指数零业: 201801-电竞专业(专升本)</li> <li>北次专业: 201801-电竞专业(专升本)</li> <li>12</li></ul>                                                                                                    |                   |
| 5.考试环境光线暗淡,逆光操作。                                                                                                    |                   |
| 开始考试         指次专业: 201801-电费专业(专升本)         12         批次专业: 201801-电费专业(专升本)         课程: 数学(文科)         总时长:         1. (单选题) 计算刚架时,位移法的基本结构是()(本题10.0分)         ●、 維助建成成体系         ●、 非時期最早深的集合体         ●、 非時期最早深的集合体         ●、 修改图器         ●、 修改图】并助宜流电机的损耗包括()。(本题10.0分)                                                                                                    |                   |
| 推次专业: 201801-电竞专业(专升本)         12           北次专业: 201801-电竞专业(专升本)         课程: 数学(文科)         总时长           1. (单选题) 计算刚采时,位移法的基本结构是()(本题10.0分)              点翻声定致最终系                 2                                                                                                    |                   |
| 批次专业: 201801-电竞专业(专升本)         课程: 数学(文科)         总时长           1. (单选题) 计算刚架时,位移法的基本结构是()(本题10.0分)             A. 超静定设结体             B. 单词静定定的集合体             O. 静度翅膀定能的集合体             2. (多选题) 并励宣流电机的损耗包括()。(本题10.0分)                                                                                                    |                   |
| <ol> <li>(单选题)计算例架时,位移法的基本结构是()(本题10.0分)</li> <li>A. 超静定玻璃体系</li> <li>B. 单词静定隙的集合体</li> <li>C. 单词组带定能的集合体</li> <li>D. 静定期架</li> <li>2. (多选题)并励直流电机的损耗包括()。(本题10.0分)</li> </ol>                                                                                                    | 100分钟<br>:98分:15秒 |
| <ul> <li>▲、定子领组和种子领组的转耗</li> <li>B、过于铁心的铁耗</li> <li>C、利利提升联合收损耗</li> <li>D、特子铁心的铁耗</li> <li>3. (同答照) 一元一次不等式组的类型(本题10.0分)</li> <li>等:</li> </ul>                                                                                                    | 人臉识别抓拍牛           |

二、手机 APP 端考试

学生在手机登录青书学堂 APP 后,点击屏幕下方"课程",找到需要考试的科目 (需要考试的科目会显示考试名称以及开考时间),点击该门课程,随后点击"课程考 试"

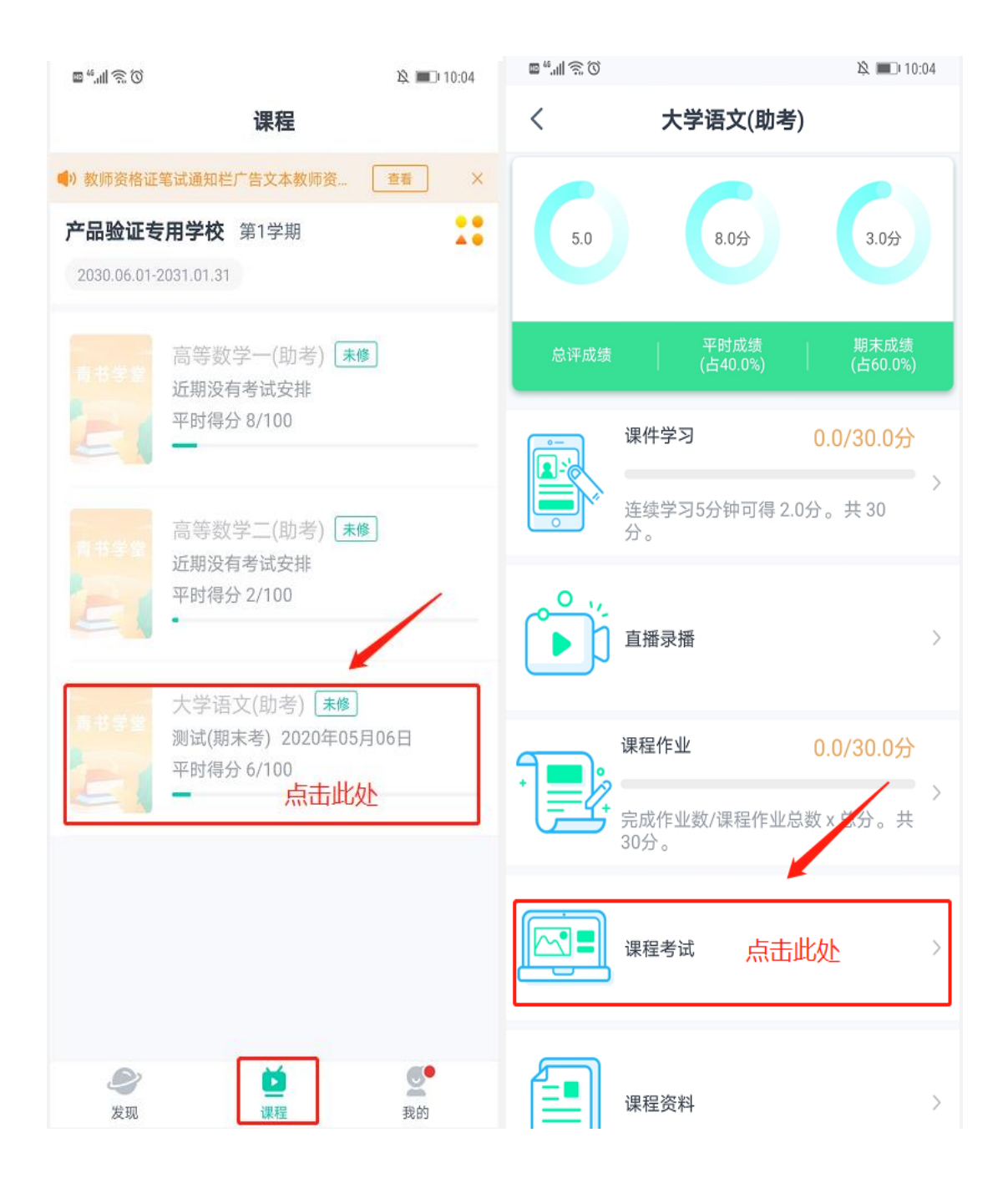

在"课程考试"界面可以看到该门考试显示"人脸识别"字样,说明考试需要人脸 识别,在考试时间内点击进入考试,点击进入考试后手机会提示"是否允许青书学堂拍 摄照片和录制视频",请点击"始终允许"(手机型号不同,提示不同)/也可在手机 设置一应用——青书学堂——打开相机权限,否则无法人脸识别功能。如果手机本来就设置

#### 好青书学堂有该权限,则直接进入"人脸识别环境检测"。

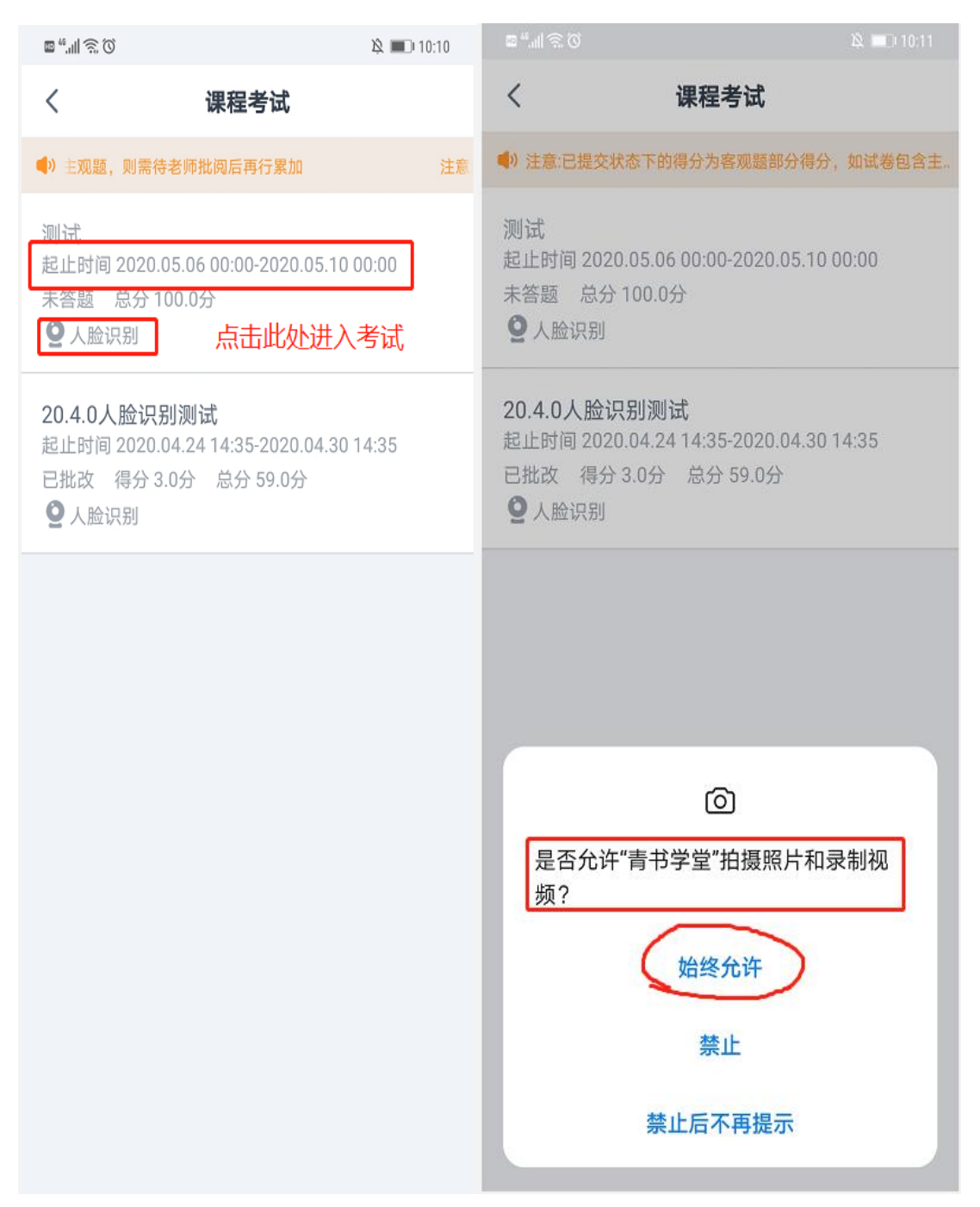

**进入考试前**:需要进入"人脸识别环境检测",点击"去检测",然后请在摄像框 对准自己的正脸,确保头像清晰后点击"开始检测"按钮,出现"检测中"的字样,若 没有对准脸或模糊等情况会提示"请调整摄像头对准正脸的位置",调整好后请点击"重 新检测",检测成功后点击"进入考试",再点击"开始答题",考试过程中:左上角

### 会显示"人脸识别抓拍中"的字样以提示学生考试全程都有可能会抓拍学生照片作为是

### 本人答题的证明。

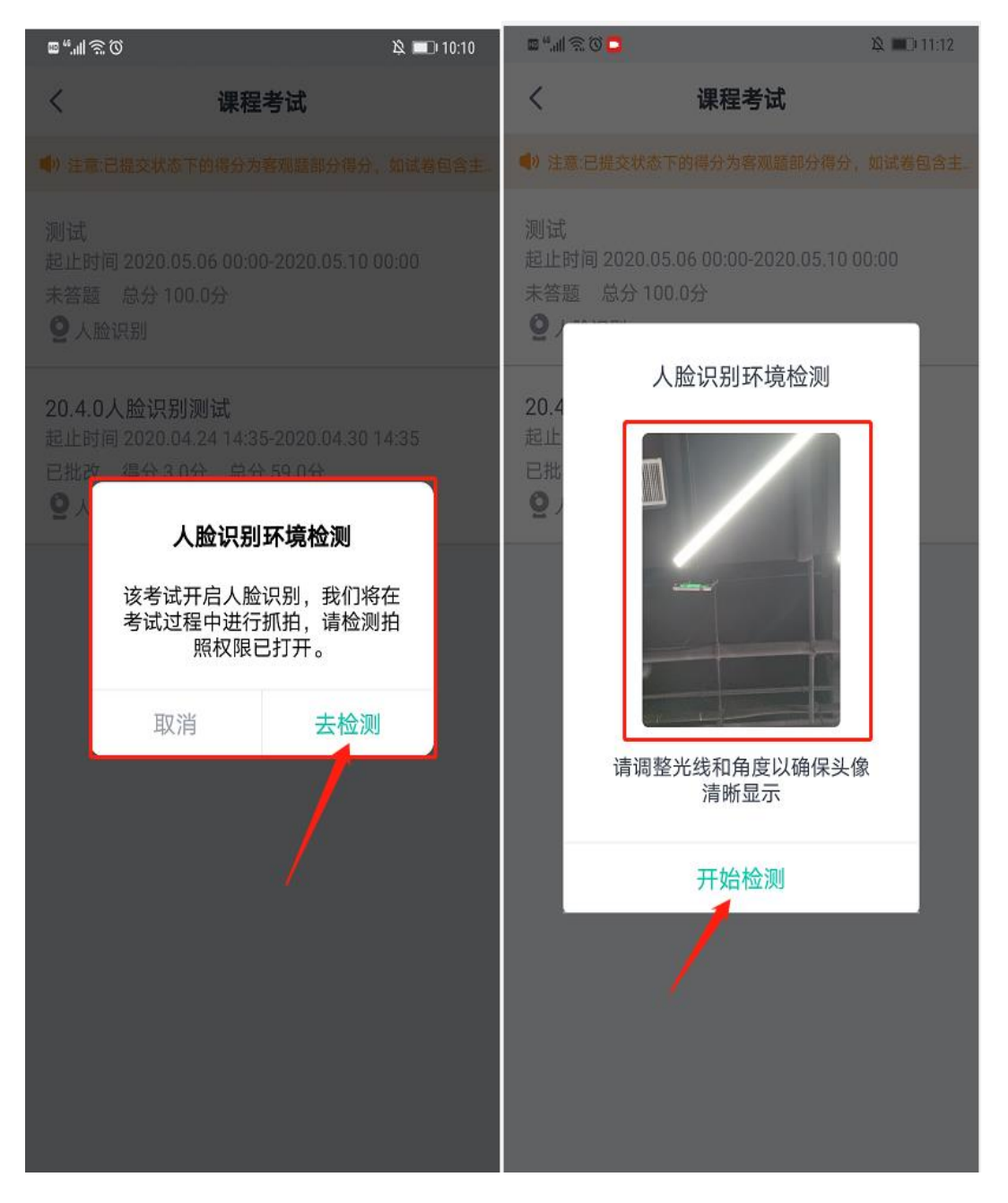

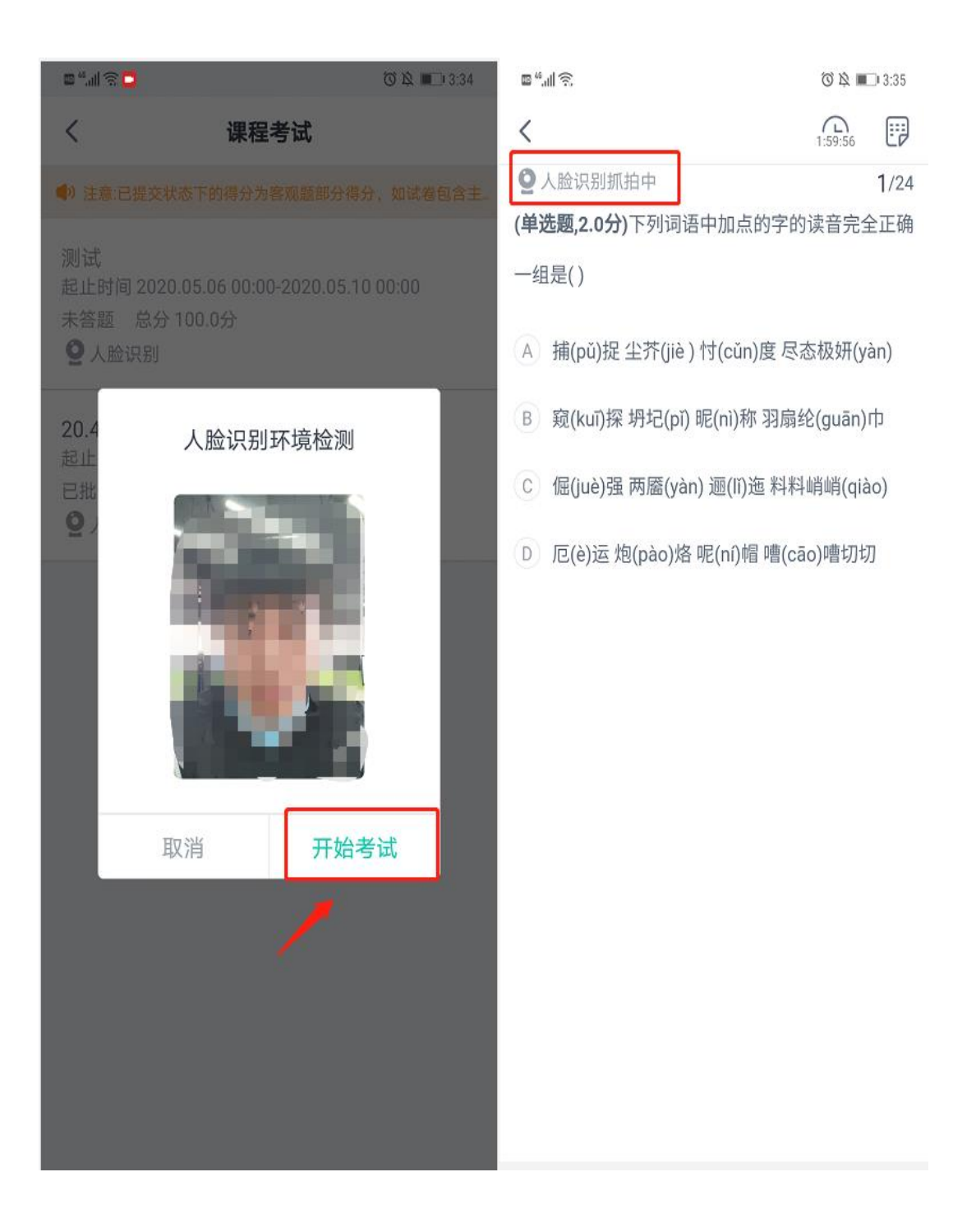

注意:同一设备上、同一次考试,一次检测通过后,保存考试再进入时,无需再检测。 若检测成功后,未点击弹框的开始考试就离开的,下次进入需再次检测。

附件 2

## 双机位网考考生操作流程

### 第一种方式: 电脑+手机

分"电脑+手机"和"手机+手机"2种操作方式,由学生任选。

#### 一、考生需要准备的设备

1.考试用电脑(需带摄像头)一台

2. 带手机支架的智能手机一部

操作提示:

(1)考生需保证考试期间手机及电脑电量充足、网络畅通。

(2) 电脑需安装考试系统客户端用于考试,开始考试前系统将进行人脸识别,考试期间系统防作弊功能将每几分钟随机对考生进行人像抓拍。

(3) 考生将手机设置为免打扰模式,保持 wifi 连接。

(4) 手机需安装"云考通软件" APP 软件, 手机用支架固定在考生侧 后方 45 度角并对准考生应考画面用来对考生环境进行实时监考。

#### 二、考生考试硬件设备要求

1. 设备要求: 只允许 windows 操作系统的台式电脑或者笔记本电脑, 不允许采用平板电脑参加考试;

2. 操作系统要求: windows 7 及以上版本,不支持苹果及安卓操作系统;

3. 电脑内存要求: 500M 以上;

4. 显示设备: 1024×768 真彩及以上;

5. 电脑需配备清晰的摄像头,安装在电脑显示器正上方,对准个人头部,并保持摄像头开启状态;

6. 电脑必须能够支持外网连接。

#### 三、考试端软件使用流程

1. 安装考试程序

(1) 电脑考试系统下载链接:

①点击链接或者使用浏览器复制链接到访问栏直接访问下载

| C A C         | https://yksfiles.yunduancn.o | com/1/examClient/48/jxkfdx_k | aoshi_V1.1.3.220907_R.exe     |          |                                                                         |                                                                                   |                        |         | ¢ @ @             |
|---------------|------------------------------|------------------------------|-------------------------------|----------|-------------------------------------------------------------------------|-----------------------------------------------------------------------------------|------------------------|---------|-------------------|
| 5度一下,你就知道 🕞   | https://yksfiles.yunduanc    | n.com/1/examClient/48/jxk    | fdx_kaoshi_V1.1.3.220907_R    | Lexe     |                                                                         |                                                                                   |                        |         | 二 其位              |
| 0             | https://yksfiles.yunduancn.o | com/1/examClient/48/jxkfdx_k | aoshi_V1.1.3.220907_R.exe - 1 | baidu 搜索 |                                                                         |                                                                                   |                        |         |                   |
| 🔝 南昌市 🛄       | 十半 - 紅色魚警                    |                              | 搜索网页                          |          |                                                                         | b                                                                                 | Q                      |         | 🐽 🗋 🏟             |
| 信业务经营许可证: 合字( | 32-20090007                  |                              |                               |          |                                                                         |                                                                                   |                        |         | II 智序规模 🖉 是青喜欢此用器 |
|               | Q 必应搜索                       | 04000400                     | (>) 調讯规辑                      | ₫ 抖音     | ▶ 优酷                                                                    | <b>合</b> 我博                                                                       | 19) 海宝                 |         | -                 |
|               | 🎇 微软电脑管家                     | III BOSS直聘                   | 🛃 携程旅行                        | ■ 天猫     | <b>[]</b> 唯品会                                                           | 1688                                                                              | 📴 原神                   | 11 更多>> | ÷#                |
|               |                              |                              |                               |          |                                                                         |                                                                                   |                        |         | ) #               |
|               |                              |                              |                               | •        | 打开前清确<br>kac<br>907_R (1).d<br>Microsoft Defer<br>验证此文件。请确保在<br>的文件或其语。 | <b>呆信任</b><br>Sshi_V1.1.3.2<br>exe<br>Inder SmartScreen<br>完全。因为運転不会<br>E打开之前国任正在 | 220<br>元i去<br>下载<br>下载 |         |                   |
|               |                              |                              |                               |          | 名称: ka<br>(1).exe<br>发布者: 未知                                            | oshl_V1.1.3.22090                                                                 | 7_R                    |         |                   |
|               |                              |                              |                               |          | 显示简略信息 ^                                                                | 5                                                                                 |                        |         |                   |
|               |                              |                              |                               |          | 仍然保留                                                                    |                                                                                   |                        |         |                   |
|               |                              |                              |                               |          | 将此应用报告为多                                                                | 見全                                                                                |                        |         |                   |
|               |                              |                              |                               |          | 了解更多信息                                                                  |                                                                                   |                        |         |                   |
|               |                              |                              |                               |          | -                                                                       | 取消                                                                                |                        |         |                   |

②下载可能会被杀毒软件拦截,请点击保留,再点击仍要保留<u>(放心</u> 考试系统不是病毒,只是有霸屏防作弊功能会被杀毒软件拦截,请放心安 <u>装)</u>

③下载完成图标,点击图标安装

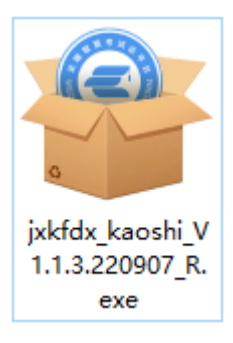

(2) 安装前需要关闭或卸载杀毒软件

①点击安装图标,点击更多信息,点击仍要运行(没有被拦截的跳过)

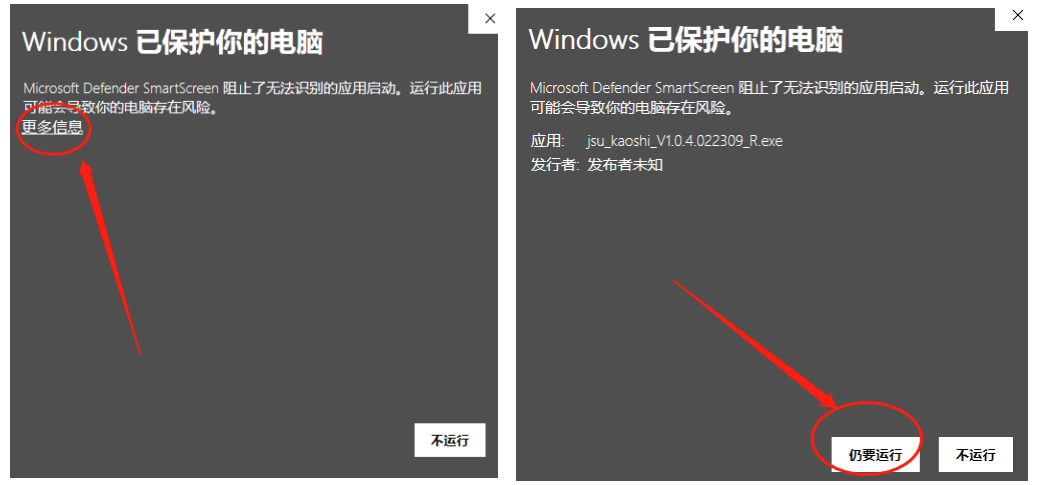

②点击我同意---下一步---安装---完成

| F <b>可证协议</b><br>在安装 kaoshi 之前,请检阅授权条款。                                                                                          |                               |                              |                                      | 1                                       |
|----------------------------------------------------------------------------------------------------|-------------------------------|------------------------------|--------------------------------------|-----------------------------------------|
| 检阅协议的其余部分,按[PgDn]往下卷动页面。                                                                                                    | ¢                             |                              |                                      |                                         |
| 版本更新时间: 2022年4月14日                                                                                                    |                               |                              |                                      | ^                                       |
| 版本生效时间: 2022年4月14日                                                                                                    |                               |                              |                                      |                                         |
| 前言<br>欢迎您使用由【江西长天云端科技有限公司】(<br>品、技术和服务!我们致力于维护您对我们的信<br>人信息,个人财产等多个方面。同时我们承诺,<br>如 送你公司信白之公司吗 送您信白之公吗<br>如果你接受协议中的条款,单击【我同意(I)】维 | 以下简称"我们<br>任,恪守以下原<br>我们将严格遵守 | ")提供<br>则,保护<br>国家的法<br>将受协注 | 900户<br>9280个<br>2425000<br>24185000 | · ~ ~ ~ ~ ~ ~ ~ ~ ~ ~ ~ ~ ~ ~ ~ ~ ~ ~ ~ |
| jakfdz_kaoshi o                                                                                                    |                               | 132.007.6                    | ×-386.×                              | 475                                     |
|                                                                                                    | 我同意                           | (I)                          | 取消                                   | i(c)                                    |

| aoshi 安装                                                                                                    | _              |    | ×             |
|----------------------------------------------------------------------------------------------------|----------------|----|---------------|
| <b>安装选项</b><br>为哪位用户安装该应用 <b>?</b>                                                                                           |                |    | 8             |
| 请选择为当前用户还是所有用户安装该软件                                                                                                    |                |    |               |
| ○ 为使用这台电脑的任何人安装(所有用户)                                                                                                    |                |    |               |
| ⑦ 仅为我安装(sa)                                                                                                    |                |    |               |
| 已经存在一个安装到当前用户的安装.<br>(C:\Users\sa\AppData\Local\Programs\yundus kaoshi)<br>即将重新安装/升级.<br>jxkfdx_kaoshi 1.1.3<br>< 上一步(P) 下一步 | ( <u>N</u> ) > | 取消 | 肖( <u>C</u> ) |

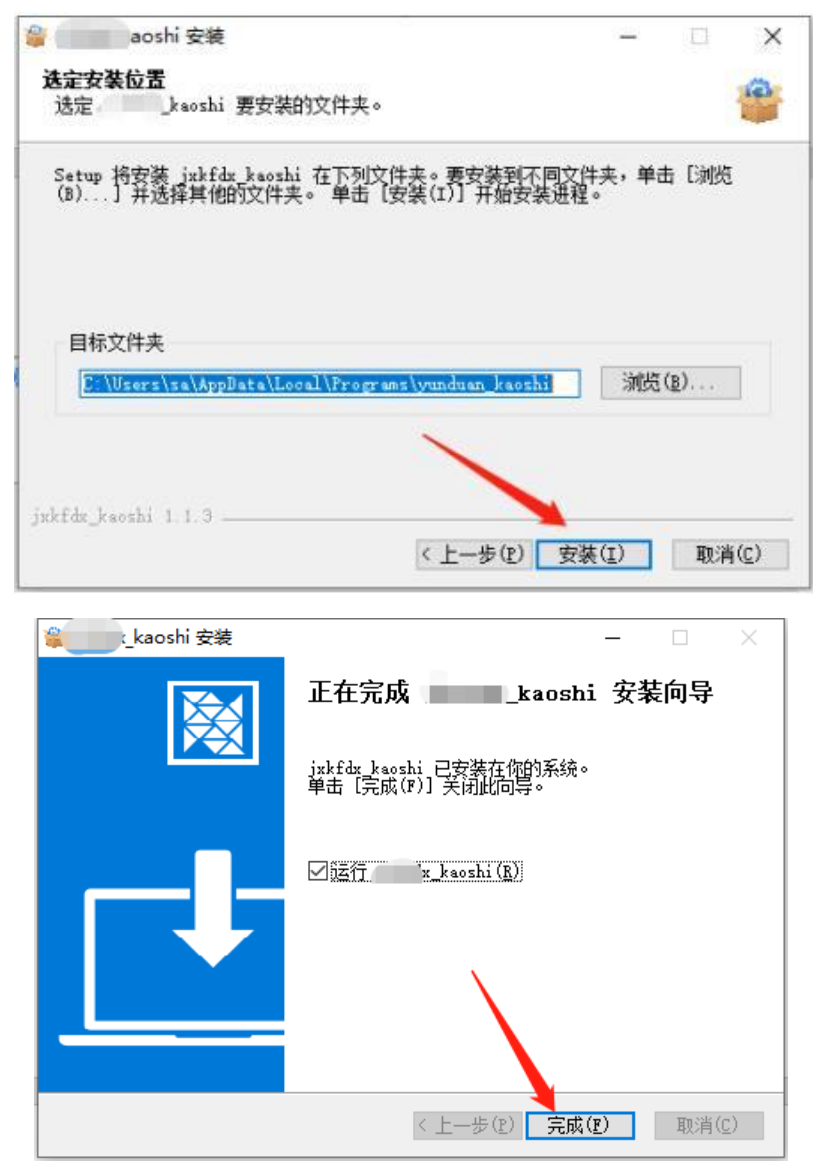

③安装成功图标:

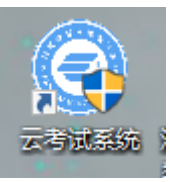

(3) 手机监考 APP 云考通软件下载 (手机浏览器扫描二维码下载安装)

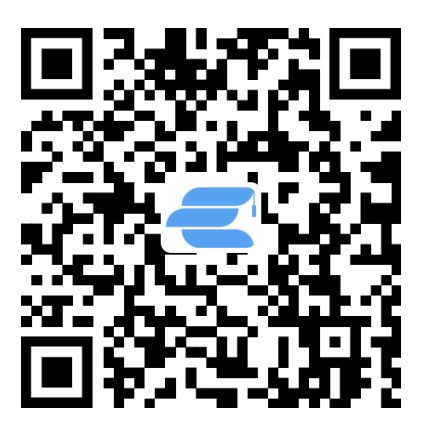

2. 准备考试

(1) 登录: 打开已安装好的考试系统, 输入考生本人账号和密码(登录账号为身份证号码, 密码为身份证号码最后六位, 如有修改密码请使用修改后的密码登录, 切记)

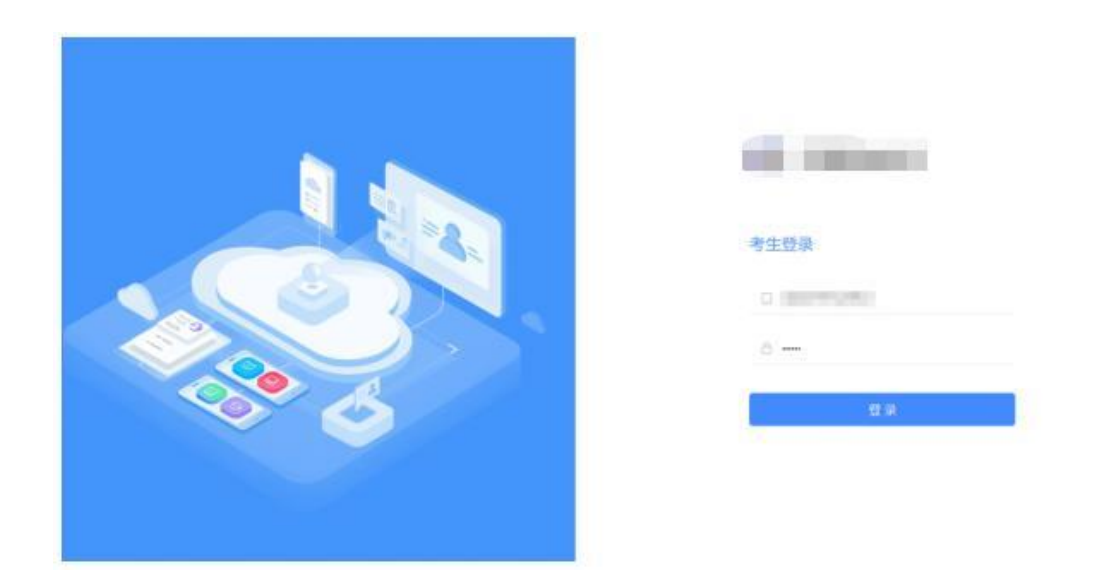

(2) 备考: 登录成功后, 请确认页面的考生信息是否正确。

(3) 开考

①正式考试时间开始后,点击右上小二维码,弹出一个大二维码

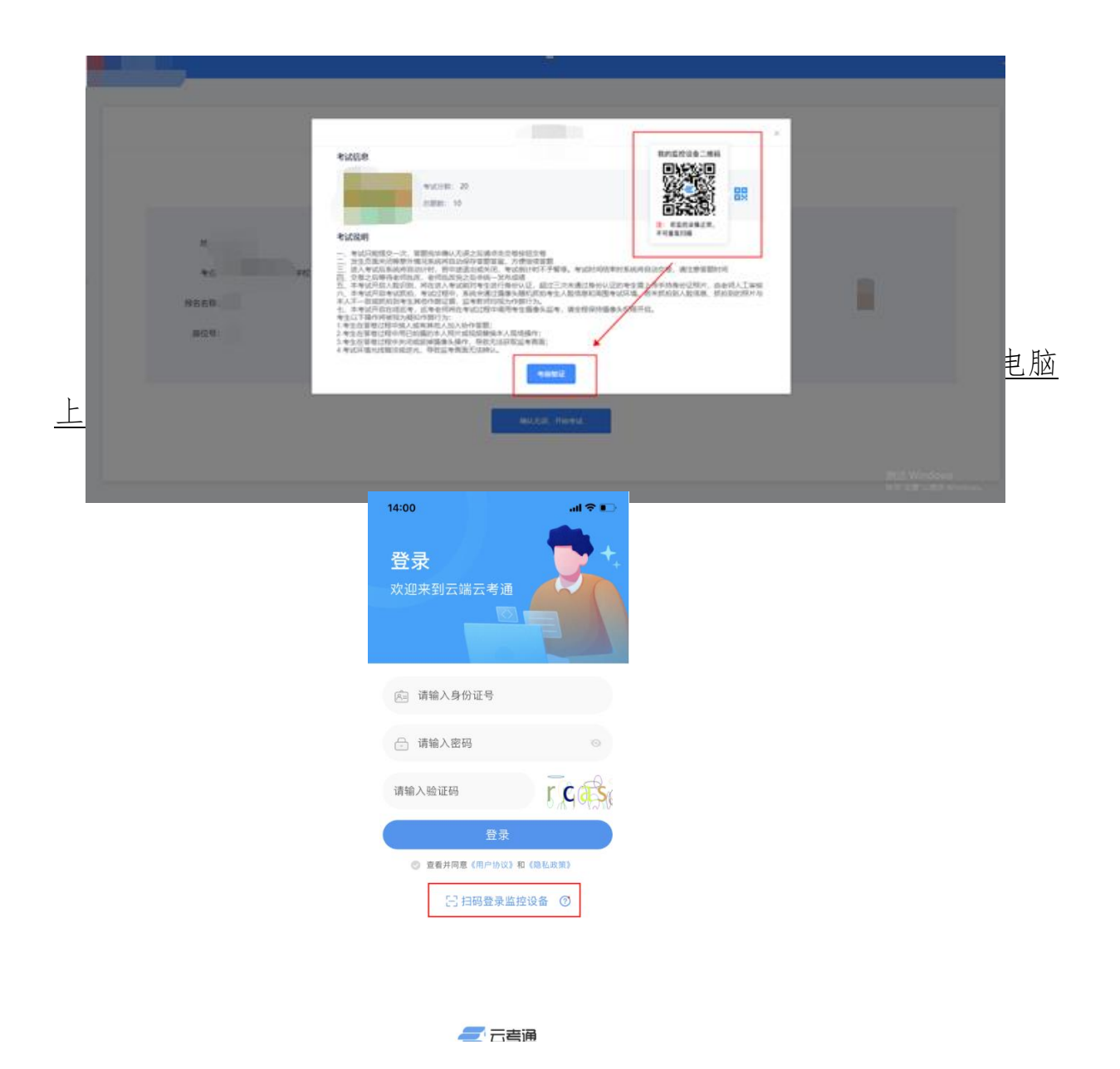

<complex-block>

③接下来点击考前验证,然后点击拍照验证,进行人脸识别,完成后进入考试

(4)交卷:考试不允许提前交卷离场,考试时间结束后点击【提交答卷】按钮正式交卷,此时考试结束。

(5) 退出:确认交卷成功后,点击退出按钮,退出本场考试。

四、远程网络考试设备及环境要求说明

1. 电脑端从正面拍摄为"第一机位",放置在距离本人 30cm 处,完整 拍摄到考生双手以上部位。

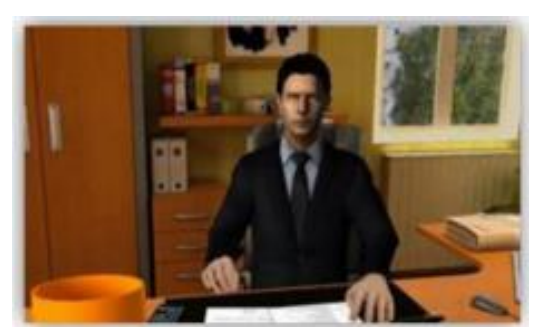

 2. 手机端摄像头拍摄作为"第二机位",从考生后方 45 度角,距离 考生 1.5 米左右拍摄,可以拍摄到考生侧面及主设备电脑屏幕,需保证监 考老师能够从第二机位清晰看到第一机位屏幕。如下图所示:

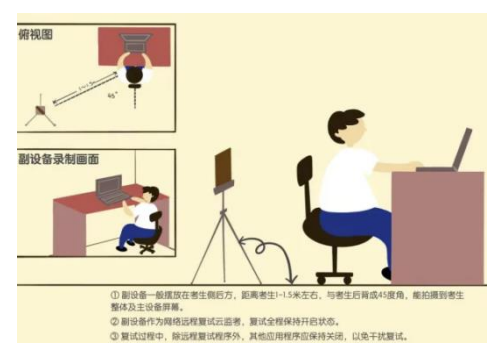

#### 五、空间准备

 打扫考试空间:保持空间干净整洁,去除违禁书籍、资料等违禁物品, 提前清理桌面,确定应试空间房门可妥善关闭。

2.考试空间门外贴上温馨提示:建议考生在考试空间门外贴上一张 A4 纸,告知考试时间,提示其他人考试期间勿扰,请他们协助保持安静的应试环境。

#### 六、远程考试技术准备

提前熟悉硬件、软件使用方法,确定合规的硬件摆放位置,准备好辅助配件,学习好软件使用操作流程并自己提前试用一下。

#### 七、设备防扰准备

对于考试中作为远程视频会议设备的手机,建议大家做好防扰设置, 将手机调成免打扰模式,确保考试过程中不受外界因素干扰

1. 闹钟

除了开考前的闹钟提示,其他所有闹钟都要提前关闭哦!

2. 静音

提前设置手机为来电、通知静音状态。

3. 拦截必要来电外的所有来电

将报考学校紧急联系电话(0791-88520281、88520545)加入手机白名单,在电话拦截规则中,选择拦截除白名单以外的所有来电,杜绝其他电话呼入,考后再恢复设置。

4. 拦截短信和 APP 通知

除应试期间需要使用的 app 外,将所有其他 app 的通知功能关闭,防止 app 消息提醒影响考试同时拦截所有短信通知,考后再恢复设置。

八、应急准备

1. 停电应急

笔记本电脑和手机事先充满电,同时最好另外准备一块充电宝!

2. 网络环境应急

将手机话费提前充值,确保话费充足,以便在WIFI 信号出现问题时移动网络可随时启动。

九、其他准备

1. 穿着得体;

2. 头发不可遮挡耳朵,不戴耳饰;

3. 考前做好并仔细检查相关准备工作。

#### 十、考试过程相关要求

 1.考试时长 180 分钟,考试过程中不得离开考试机位(各考试科目之 间 10 分钟休息间隔时间除外)。

 2.保证考生整个上半身及头部出镜,考试过程中不允许配戴耳机、不 允许戴帽,考试时不允许出现电子产品或书籍和复习资料等。

 3. 监考人员及巡考要能看见学生的考试画面,保证画面出现考生个人 斜侧面的上半身或全身效果,考试过程中不允许考生所在环境有第二人出 现,一旦画面中出现第二人将取消考生考试资格。 4. 考试前以及考试中会进行人脸识别比对,请考生保持良好的考试形态完成拍照对比!

5. 线上考试的考场纪律要求与线下考试相同,考生应按照线上监考老师要求,自觉接受考风考纪监督,凡违反纪律要求的,考试成绩视为无效。 在考试过程中认定有违规行为的考生,一律按相关法律条例严肃处理,追 究责任!

6.考试过程中,如有违纪舞弊行为,系统判定成功后会自动弹窗提醒, 请仔细阅读提醒信息,点击确认后继续下一步操作!

## 第二种方式:手机+手机

#### 一、考生需要准备的设备

丙部手机:考试用智能手机(需带摄像头)一部;带手机支架的智能手机一部

操作提示:

(1)考生需保证考试期间两部手机电量充足、网络畅通。

(2)两部手机均需安装"云考通软件"APP软件,考试期间系统防作弊功能将每几分钟随机对考生进行人像抓拍;监考手机用支架固定在考生侧后方45度角并对准考生应考画面用来对考生环境进行实时监考。

(3) 考生将手机设置为免打扰模式,保持 wifi 连接。

#### 二、考生考试硬件设备要求

1. 设备要求: 带摄像头的智能手机;

2. 考试手机的摄像头对准个人头部,并保持摄像头开启状态;

#### 三、考试 APP 使用流程

1. 安装考试 APP

(1) APP 云考通软件下载(手机浏览器扫描二维码下载安装)

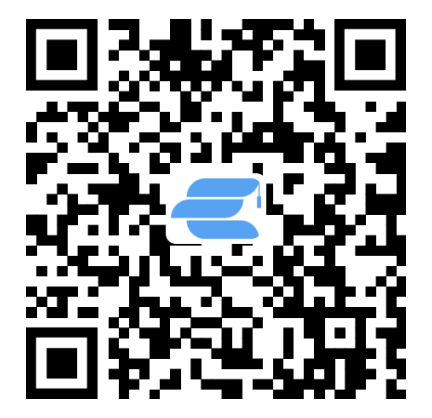

### 2. 准备考试

(1)登录:打开已安装好的云考通 APP,输入考生本人账号和密码(登 录账号为身份证号码,密码为身份证号码最后六位,如有修改密码请使用 修改后的密码登录,切记)

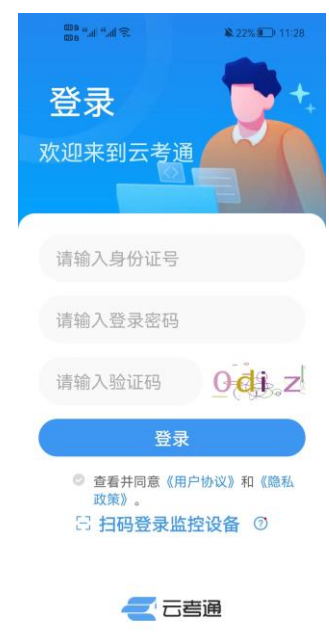

(2) 备考: 登录成功后, 请确认页面的考生信息是否正确。

| 20 "" "              | <b>₽</b> 17% <b>€</b>  | 11:55      |
|----------------------|------------------------|------------|
| 10                   | 100 (A) (C)            | 刷新         |
| •••请考生核\$<br>如有问题,请试 | 实以下信息是否正确<br>询问监考人员,谢证 | 角!<br>射配合! |
| 证件照                  |                        | A          |
| 姓名                   | 1                      | 1831       |
| 性别                   |                        | 実          |
| 身份证号码                |                        |            |
| З                    | 36 <sup>r</sup>        | .35        |
| 考点                   |                        |            |
| 考点地址                 |                        | 5.8        |
| 准考证号                 |                        |            |
| 报名名称                 | 4.2017                 | с.,        |
| 考试科目                 |                        | 12         |
| 考场                   | Sector a               | 2.2        |
| 座位号                  |                        | 1          |
| 考试时间                 | 2022-11-0              | -11        |
|                      |                        | 10.53      |
| 研                    | 认无误,开始考                |            |
|                      |                        |            |

(3) 开考

①正式考试时间开始后,点击右上小二维码,弹出一个大二维码

```
© D 4.all *all 중 🖸 ♀ 🗣 62% 🕮 11:01
```

```
刷新
```

| ●●●<br>  考试信息                                     |                                                                                       |                                                                  |                                           |
|---------------------------------------------------|---------------------------------------------------------------------------------------|------------------------------------------------------------------|-------------------------------------------|
| 老<br>加载失败 1                                       | ∮试分<br>ጷ:<br>00                                                                       |                                                                  | 82                                        |
| 危                                                 | 总题数:                                                                                  | 69                                                               |                                           |
| 一、、考试工作。<br>一、、、、、、、、、、、、、、、、、、、、、、、、、、、、、、、、、、、、 | 一卷等方流式流 老或俭分主审式象坏照弊 线次按意便将倒将 师绩识认需核抓头境片证 巡,钮外继自计自 批 别证上 拍随。与据 考,至交情续动时动 改 ,,佐 ,机若本, , | 题卷况答计不交 , 将超手 考抓未人监 巡完 系题时予卷 老 在过持 试拍抓不考 考毕 统 ,暂, 师 进三身 过考拍一教 老! | 确 将 苦亭青 批 入欠分 珵主刭败师 师认 自 中。注 改 考未证 人人或均 将 |
| 0 🔇 💿 🤅 III. "III. " 💷 🖾                          | 3                                                                                     | 9 🖹 61% 🛙                                                        | ∎I 11:07                                  |
| 10.0                                              | 100                                                                                   |                                                                  | 刷新                                        |
| ●●<br>考试信息<br>老 <sup>★</sup>                      | <b>新试分</b>                                                                            |                                                                  |                                           |
| ×                                                 | λ.                                                                                    |                                                                  | 7                                         |
| 我的监控                                              | 设备二                                                                                   | 维码                                                               |                                           |
|                                                   |                                                                                       |                                                                  |                                           |

**回激发光**。 注:若监控录像正常,不可 重复扫描

我知道了

五、本考试开启人脸识别,将在进入考 试前对考生进行身份认证,超过三次未 通过身份认证的考生需上传手持身份证 照片,由老师人工审核 六、本考试开启考试抓拍,考试过程 中,系统会通过摄像头随机抓拍考生人 脸信息和周围考试环境。若未抓拍到人 脸信息、抓拍到的照片与本人不一致或 抓拍到考生其他作弊证据,监考教师均 视为作弊行为。 七、本考试开启在线巡考,巡考老师将

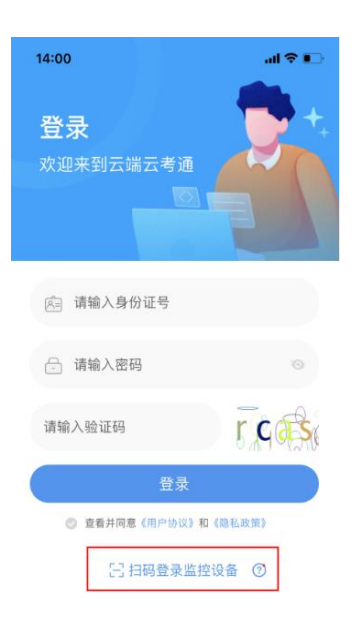

🧲 云考诵

②这时打开手机云考通软件,<u>点击扫码登录监控设备,用手机扫电脑</u> 上的二维码,然后确认手机为监控设备。

③接下来点击考前验证,然后点击拍照验证,进行人脸识别,完成后进入考试

| Provide a constraint of the second second                                         | 00 °.11 °.11 ?. 0                                                                                                    | 1                                                                                                    | <b>X</b> 16%                                                                                                    | 11:59                                                          |
|----------------------------------------------------------------------------------------------------|----------------------------------------------------------------------------------------------------|----------------------------------------------------------------------------------------------------|----------------------------------------------------------------------------------------------------|----------------------------------------------------------------|
| Faida B   Single Single   Single Single <td< th=""><th>, Hall</th><th>See.</th><th>ugli i</th><th>刷新</th></td<>                                                                                                    | , Hall                                                                                                    | See.                                                                                                    | ugli i                                                                                                    | 刷新                                                             |
| Particle         Particle                                                                                                    | ●●●<br>  考试信息                                                                                                    |                                                                                                    |                                                                                                    |                                                                |
| <text>     Bring and set of the set of the set</text> | 1 S MILLION                                                                                                    | 考试分                                                                                                    |                                                                                                    |                                                                |
| <text></text>                                                                                                    |                                                                                                    | 数:                                                                                                    | -20                                                                                                    | 1                                                              |
| <text></text>                                                                                                    |                                                                                                    | 总题数                                                                                                    | : 100                                                                                                    |                                                                |
| <text><text><text><text><text><text><text></text></text></text></text></text></text></text>                                                                                                    | 一无二动三途考意四完五试通照六中脸脸抓视七在全考1.协、"<br>、误、保、退试答、之、前过片、,信信拍为、考程生考作考视考,考无<br>了。""这个进出时题交后本对身,本系息息到件本试保以生答生好生导试法,一些一个 "我们的一个,我们是不能是一个,我们就是这个人。""你们是一个,我们是一个,我们是一个一个,我们是一个一个,我们就是一个一个一个。""你们是一个一个一个一个一个一个一个一个一个一个一个一个一个一个一个一个一个一个一个 | 总 交交闭,系考系 待布人身考工考摄试的作 在用权被程 程现程取暗 考 退息 一卷等方统试统 老成脸份生审试像环照弊 线考限视钟 中场中监缆 前 出题 次按意便将倒将 师绩识认需核抓头弊 线考限视钟 用操关考或 前 出数,"钮外继自计自:批、别证上,拍随。与据 考摄启疑人 已作闭画逆 证 委录 | : 警交情续动时动 改 ,,传 ,机若本, ,像。似或 拍;或面光 题卷况答计不交 , 将超手 考抓未人监 巡头 作有 摄 拔; 导完 系题时予卷 老 在过持 试拍抓不考 考监 弊其 的 掉 导 " " 一 一 一 一 一 一 一 一 一 一 一 一 一 一 一 一 一                       | 确 将 若停请 批 入次份 程生到致师 师, 为人 人 像 监当认 自 中。注 改 考未证 人人或均 将请 :入 片 操 画 |
| And Andrewski Andrewski An          |                                                                                                    |                                                                                                    | N 1/0/                                                                                                    | 7.10.00                                                        |
| $\frac{1}{2}$ indication of the second second se      | 800 ° Al "Al SAL                                                                                                    | r<br>Diaeanta                                                                                                    | R 16%                                                                                                    | 112:00<br>民川安乐                                                 |
|                                                                                                    | 试前对身份未不不不不不不不不不不不不不不不不不不不不不不不不不不不不不不不不不不不不                                                                                                    | 身份认证上<br>1考生需核<br>1、1考据像头词<br>1、1考据像头词。<br>1、1、1、1、1、1、1、1、1、1、1、1、1、1、1、1、1、1、1、                                                                   | 超过手身<br>过考,试开来<br>有抓开来<br>在<br>监<br>等<br>。<br>机<br>带<br>本<br>监<br>。<br>》<br>》<br>》<br>》<br>》<br>》<br>》<br>》<br>》<br>》<br>》<br>》<br>》<br>》<br>》<br>》<br>》<br>》 | 次份 程生到致师 师、 ×                                                  |

④开启摄像头后将手机对准正脸,拍照进行身份验证,点击确定后进 入考试界面。

(4)交卷:考试不允许提前交卷离场,考试时间结束后点击【提交答卷】按钮正式交卷,此时考试结束。

(5) 退出:确认交卷成功后,点击退出按钮,退出本场考试。

#### 四、远程网络考试设备及环境要求说明

1. 考试手机从正面拍摄为"第一机位",放置在距离本人 30cm 处,完 整拍摄到考生脸部。

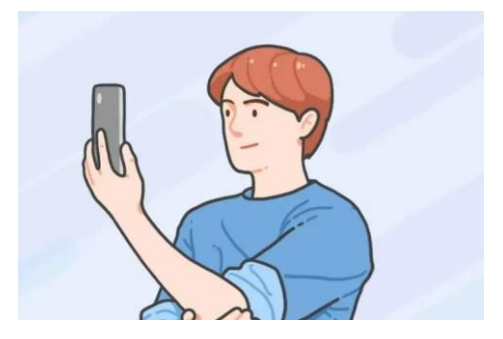

 2. 手机端摄像头拍摄作为"第二机位",从考生后方45度角,距离考生
 生 1.5 米左右拍摄,可以拍摄到考生侧面及主设备手机屏幕,需保证监考 老师能够从第二机位清晰看到考生操作情况。如下图所示:

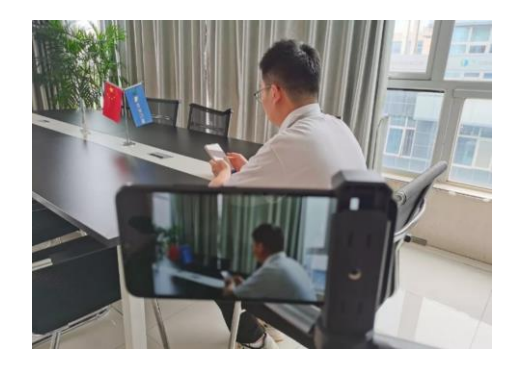

#### 五、空间准备

1. 打扫考试空间:保持空间干净整洁,去除违禁书籍、资料等违禁物品, 提前清理桌面,确定应试空间房门可妥善关闭。 2.考试空间门外贴上温馨提示:建议考生在考试空间门外贴上一张 A4 纸,告知考试时间,提示其他人考试期间勿扰,请他们协助保持安静的应试环境。

#### 六、远程考试技术准备

提前熟悉硬件、软件使用方法,确定合规的硬件摆放位置,准备好辅助配件,学习好软件使用操作流程并自己提前试用一下。

#### 七、设备防扰准备

对于考试中作为远程视频会议设备的手机,建议大家做好防扰设置, 将手机调成免打扰模式,确保考试过程中不受外界因素干扰

1. 闹钟

除了开考前的闹钟提示,其他所有闹钟都要提前关闭哦!

2. 静音

提前设置手机为来电、通知静音状态。

3. 拦截必要来电外的所有来电

将报考学校紧急联系电话(0791-88520281、88520545)加入手机白名单,在电话拦截规则中,选择拦截除白名单以外的所有来电,杜绝其他电话呼入,考后再恢复设置。

4. 拦截短信和 APP 通知

除应试期间需要使用的 app 外,将所有其他 app 的通知功能关闭,防止 app 消息提醒影响考试同时拦截所有短信通知,考后再恢复设置。

#### 八、应急准备

1. 停电应急

手机事先充满电,同时最好另外准备一块充电宝!

2. 网络环境应急

将手机话费提前充值,确保话费充足,以便在WIFI 信号出现问题时移动网络可随时启动。

#### 九、其他准备

1. 穿着得体;

2. 头发不可遮挡耳朵,不戴耳饰;

3. 考前做好并仔细检查相关准备工作。

### 十、考试过程相关要求:

1. 考试时长 120 分钟,考试过程中不得离开考试机位。

 2.保证考生整个上半身及头部出镜,考试过程中不允许配戴耳机、不 允许戴帽,考试时不允许出现电子产品或书籍和复习资料等。

 监考人员及巡考要能看见学生的考试画面,保证画面出现考生个人 斜侧面的上半身或全身效果,考试过程中不允许考生所在环境有第二人出 现,一旦画面中出现第二人将取消考生考试资格。

4. 考试前以及考试中会进行人脸识别比对,请考生保持良好的考试形态完成拍照对比!

5. 线上考试的考场纪律要求与线下考试相同,考生应按照线上监考老师要求,自觉接受考风考纪监督,凡违反纪律要求的,考试成绩视为无效。 在考试过程中认定有违规行为的考生,一律按相关法律条例严肃处理,追 究责任!

6.考试过程中,如有违纪舞弊行为,系统判定成功后会自动弹窗提醒, 请仔细阅读提醒信息,点击确认后继续下一步操作!